## AGENT ECHANGE CHORUS Modification du mot de passe

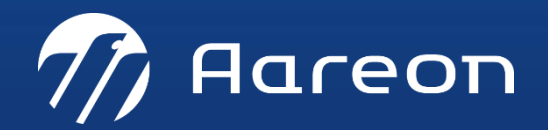

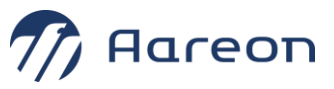

## **MODIFICATION DU MOT DE PASSE CHORUS**

Le mot de passe pour la connexion à l'Agent d'Echange Chorus a une période de validité.

Il doit donc être changé, sur le site web du portail Chorus :

Utilisateurs API : Comment réinitialiser votre mot de passe technique ? - Communauté Chorus Pro (chorus-pro.gouv.fr)

et dans la configuration de l'agent d'échange (marche à suivre ici en 2 parties) :

Mode opératoire 1/2 : modifier le fichier « config.properties »

- 1 Se connecter sur le serveur contenant l'agent d'échange Chorus (même serveur que le Service Maître Aareon)
- 2 Ouvrir le fichier "C:\Chorus\res\config.properties"
- 3 Modifier la valeur de **chorusUserPassword=***mot\_de\_passe*, enregistrer et fermer le fichier.

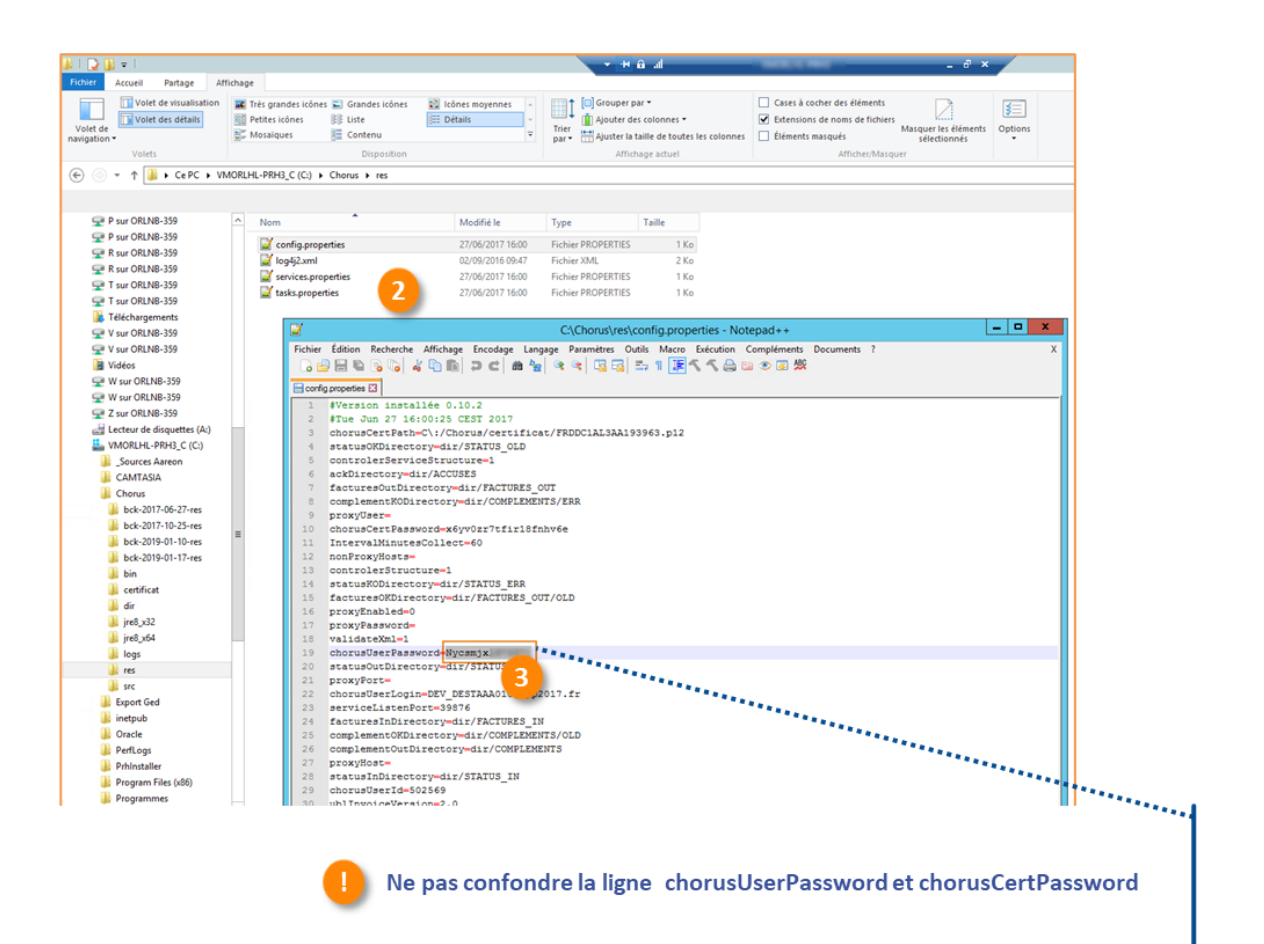

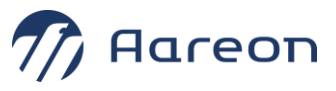

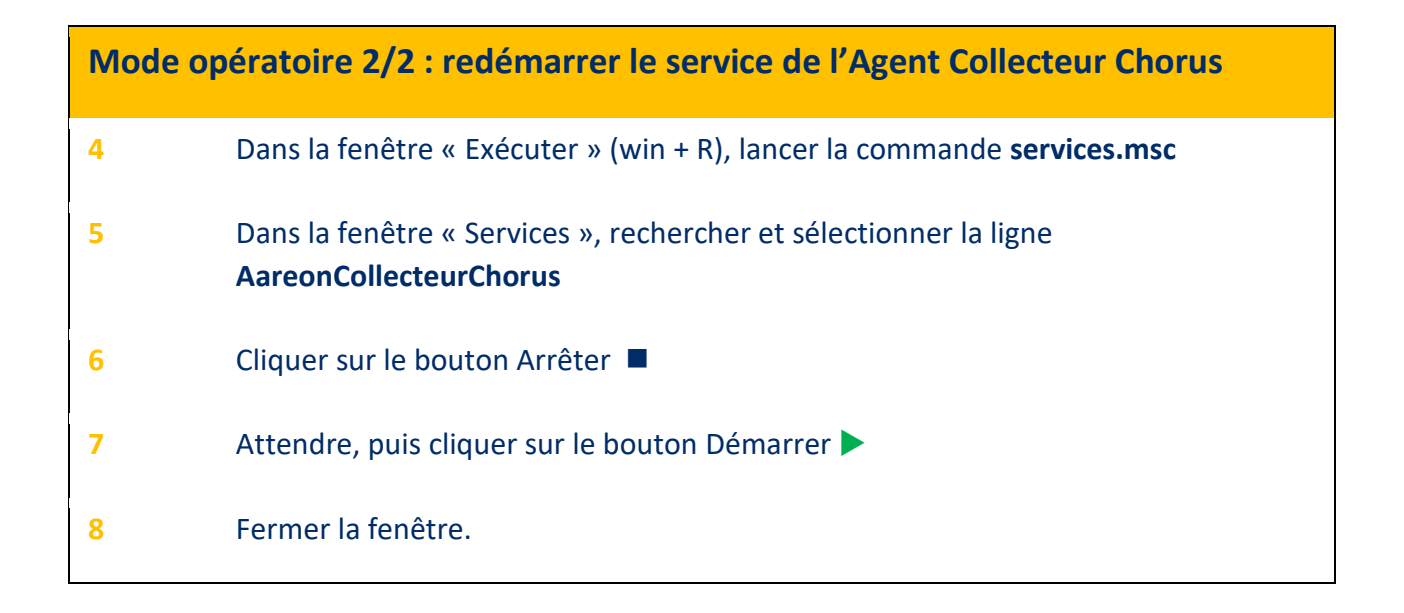

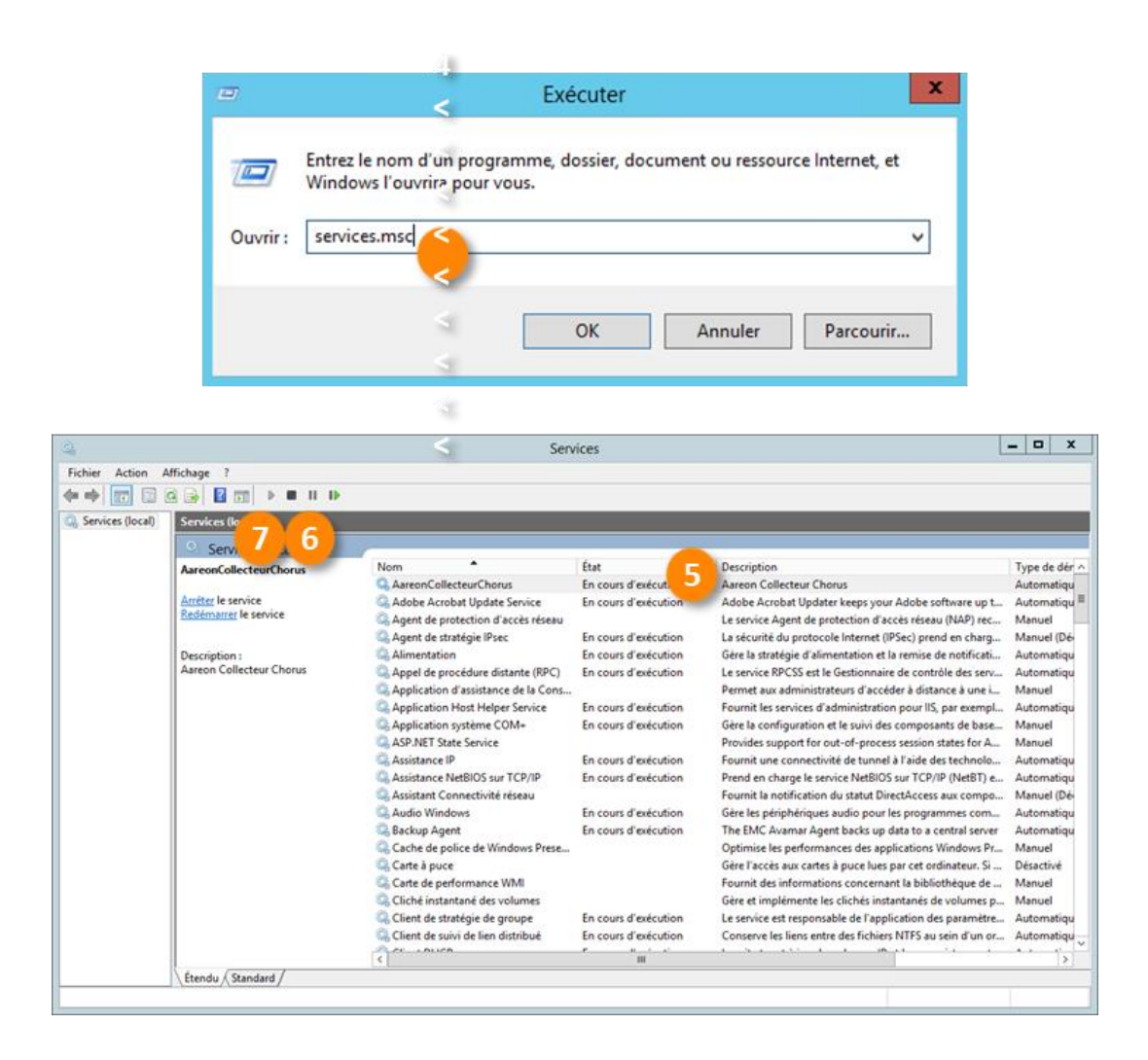